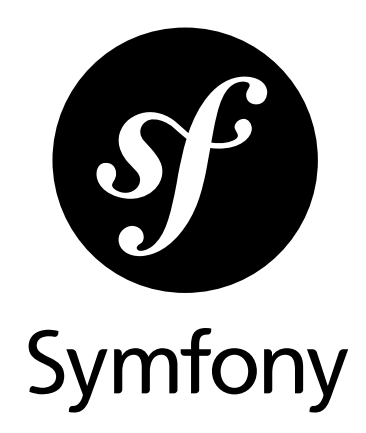

### **Getting Started**

Version: 3.4 generated on November 4, 2018

#### **Getting Started** (3.4)

This work is licensed under the "Attribution-Share Alike 3.0 Unported" license (*http://creativecommons.org/ licenses/by-sa/3.0/*).

You are free **to share** (to copy, distribute and transmit the work), and **to remix** (to adapt the work) under the following conditions:

- **Attribution**: You must attribute the work in the manner specified by the author or licensor (but not in any way that suggests that they endorse you or your use of the work).
- **Share Alike**: If you alter, transform, or build upon this work, you may distribute the resulting work only under the same, similar or a compatible license. For any reuse or distribution, you must make clear to others the license terms of this work.

The information in this book is distributed on an "as is" basis, without warranty. Although every precaution has been taken in the preparation of this work, neither the author(s) nor SensioLabs shall have any liability to any person or entity with respect to any loss or damage caused or alleged to be caused directly or indirectly by the information contained in this work.

If you find typos or errors, feel free to report them by creating a ticket on the Symfony ticketing system (*http://github.com/symfony/symfony-docs/issues*). Based on tickets and users feedback, this book is continuously updated.

## Contents at a Glance

| Installing & Setting up the Symfony Framework | 4  |
|-----------------------------------------------|----|
| Create your First Page in Symfony             |    |
| Routing                                       | 15 |
| Controller                                    | 24 |
| Creating and Using Templates                  |    |
| Configuring Symfony (and Environments)        | 46 |

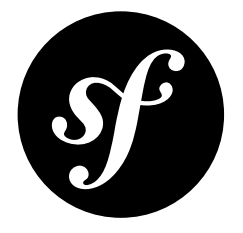

# Chapter 1 Installing & Setting up the Symfony Framework

This article explains how to install Symfony in different ways and how to solve the most common issues that may appear during the installation process.

Do you prefer video tutorials? Check out the Joyful Development with Symfony<sup>1</sup> screencast series.

### **Creating Symfony Applications**

Symfony provides a dedicated application called the **Symfony Installer** to ease the creation of Symfony applications. This installer is a PHP 5.4 compatible executable that needs to be installed on your system only once:

```
Listing 1-1 1 # Linux and macOS systems

2 $ sudo mkdir -p /usr/local/bin

3 $ sudo curl -LsS https://symfony.com/installer -o /usr/local/bin/symfony

4 $ sudo chmod a+x /usr/local/bin/symfony

5

6 # Windows systems

7 c:\> php -r "file_put_contents('symfony', file_get_contents('https://symfony.com/installer'));"
```

<sup>1.</sup> https://symfonycasts.com/screencast/symfony3

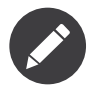

In Linux and macOS, a global **symfony** command is created. In Windows, move the **symfony** file to a directory that's included in the **PATH** environment variable and create a **symfony.bat** file to create the global command or move it to any other directory convenient for you:

```
Listing 1-2 1 # for example, if WAMP is used ...
2 c:\> move symfony c:\wamp\bin\php
3 # create symfony.bat in the same folder
4 c:\> cd c:\wamp\bin\php
5 c:\> (echo @ECHO OFF & echo php "%~dpOsymfony" %*) > symfony.bat
6 # ... then, execute the command as:
7 c:\> symfony
8
9 # moving it to your projects folder ...
10 c:\> move symfony c:\projects
11 # ... then, execute the command as
12 c:\> cd projects
13 c:\projects\> php symfony
```

Once the Symfony Installer is installed, create your first Symfony application with the **new** command:

```
Listing 1-3 1 $ symfony new my_project_name 3.4
```

This command creates a new directory called **my\_project\_name/** that contains an empty project based on the most recent stable Symfony version available. In addition, the installer checks if your system meets the technical requirements to execute Symfony applications. If not, you'll see the list of changes needed to meet those requirements.

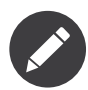

If the installer doesn't work for you or doesn't output anything, make sure that the PHP *Phar extension*<sup>2</sup> is installed and enabled on your computer.

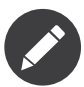

If the SSL certificates are not properly installed in your system, you may get this error:

cURL error 60: SSL certificate problem: unable to get local issuer certificate.

You can solve this issue as follows:

- 1. Download a file with the updated list of certificates from https://curl.haxx.se/ca/cacert.pem
- 2. Move the downloaded cacert.pem file to some safe location in your system
- 3. Update your **php.ini** file and configure the path to that file:

```
Listing 1-4 1 ; Linux and macOS systems

2 curl.cainfo = "/path/to/cacert.pem"

3 ; Windows systems

5 curl.cainfo = "C:\path\to\cacert.pem"
```

#### Basing your Project on a Specific Symfony Version

In case your project needs to be based on a specific Symfony version, use the optional second argument of the **new** command:

Listing 1-5

<sup>2.</sup> https://php.net/manual/en/intro.phar.php

## Click here to download full PDF material